## LINE での移住相談方法

① LINE で「あわら市」を友だち追加

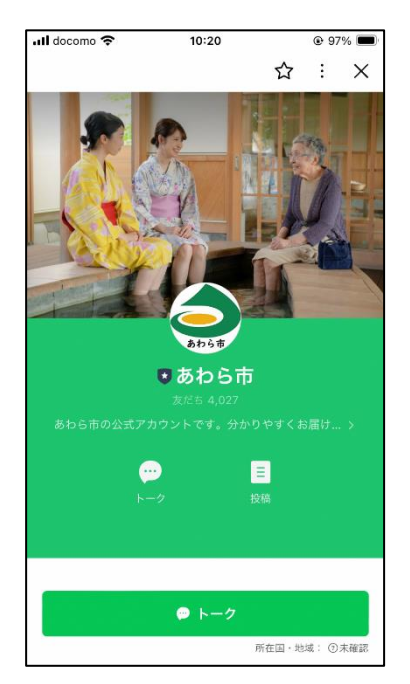

② メニューの「あわらの魅力」タブ中「移住・定住」をタップ

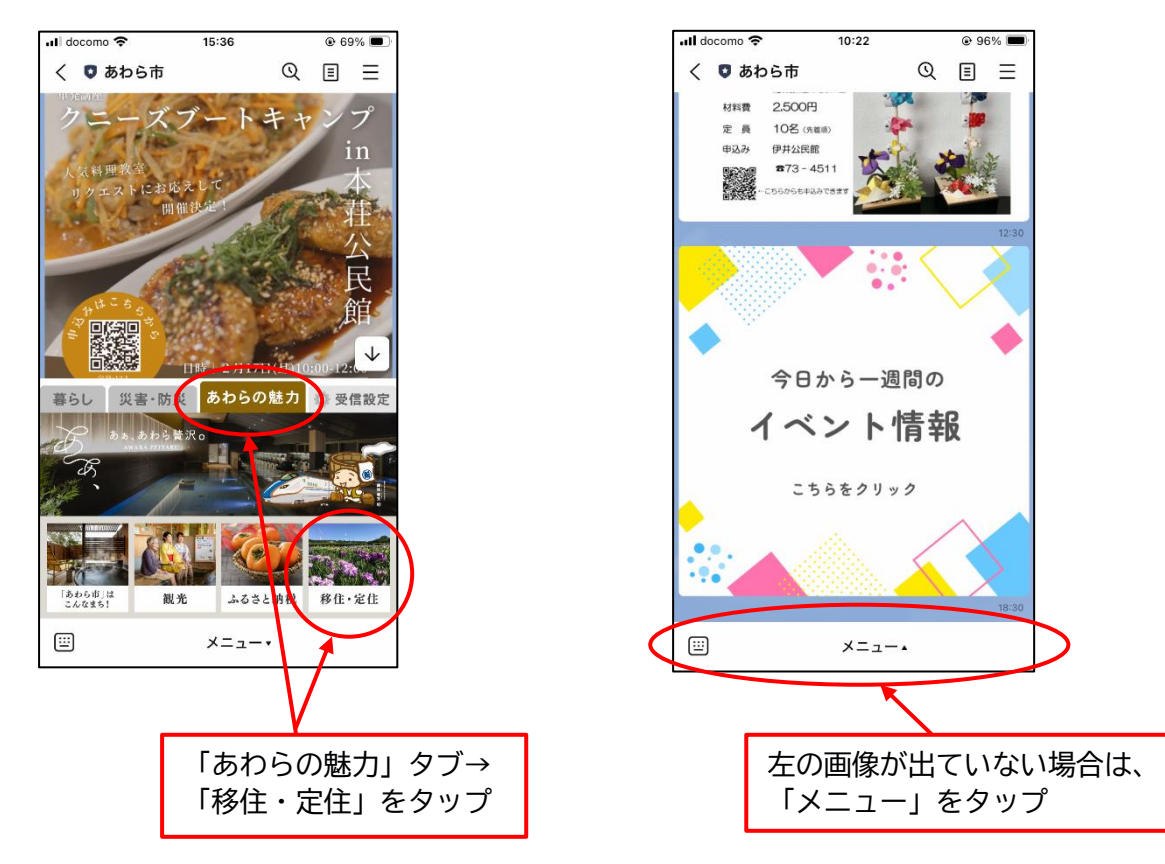

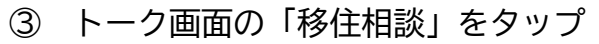

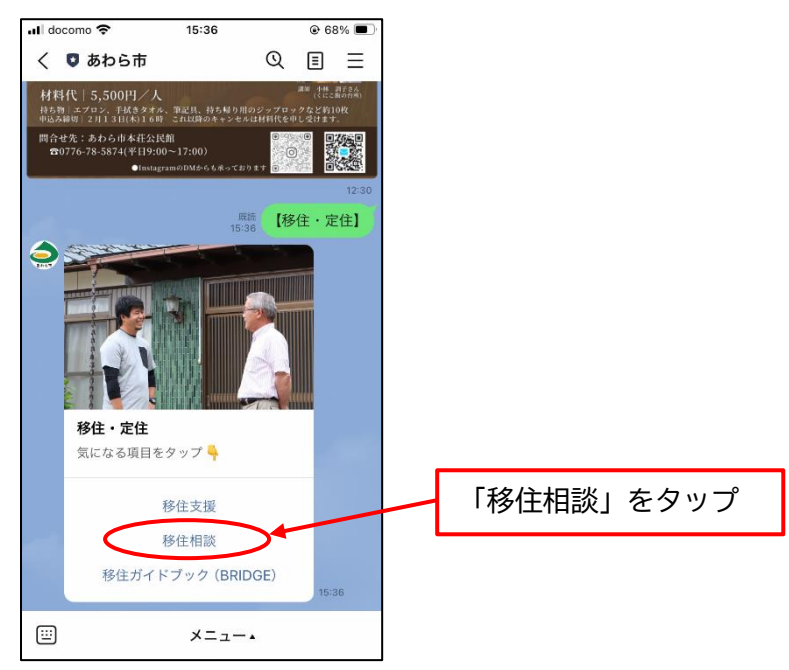

## ④ トーク画面の「LINE で相談する」をタップ

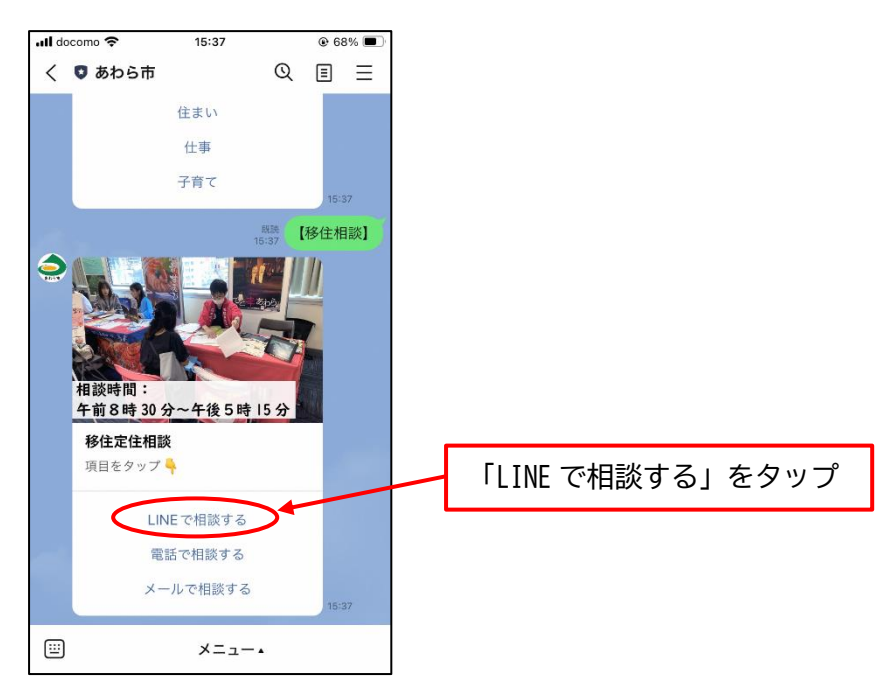

⑤ 本人情報、問い合わせ内容等必要事項を入力して送信

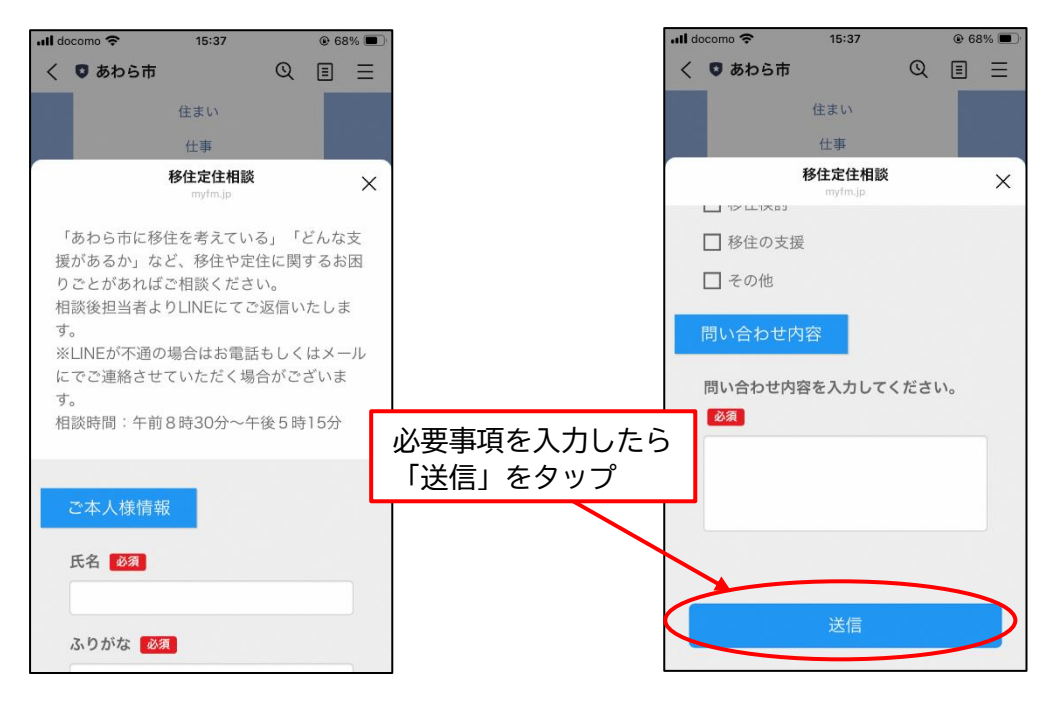

⑥ 相談内容を確認して、担当者が LINE で返信
(返信時間:平日の午前8時30分~午後5時15分)